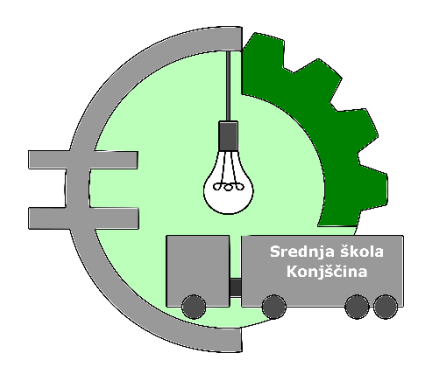

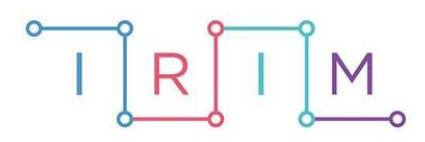

**IRIM -** Institut za razvoj i inovativnost mladih

#### Art in STEM:

#### Artuino – mini CNC plotter

Tehnički opis rada

Konjščina, 2021./2022.

# Projektni tim

Kranjec, Franjo

Labaš, Dario

Pozaić, Lovro

Strahonja, Kristijan

Mentor: Varga, Mario

### 1. Uvod

Tema projekta, odnosno natječaja bila je zadana – DIGITALNA UMJETNOST. Dugo se razmišljalo kako umjetnost i Arduino tehnologiju spojiti u jedno. U jednom trenutku pojavila se ideja: " A zašto ne bismo napravili nešto za crtanje!" i u tom trenutku se rodila ideja o prenosivom, džepnom, mini CNC crtaču (plotteru).

**Artuino** mini CNC plotter osmišljen je na način da uz elemente zadane teme (*Art in STEM*), ima i u sebi komponentu očuvanja okoliša, odnosno za njegovu izradu korišten je elektronički otpad, tj. DVD ROM-ovi iz starih neupotrebljivih računala.

U ovom tehničkom opisu opisati će postupak izrade mini CNC plottera, od rastavljanja starih DVD ROM-ova, izrade elemenata na 3D printeru te sklapanja u gotov proizvod.

# 2. Rastavljanje elektroničkog otpada

Od mnoštva DVD ROM-ova bilo je potrebno odabrati dva identična kako bi se izbjegao problem s nejednakim zagrijavanjem motora. Nakon odabira dva identična pristupilo se njihovo rastavljanju.

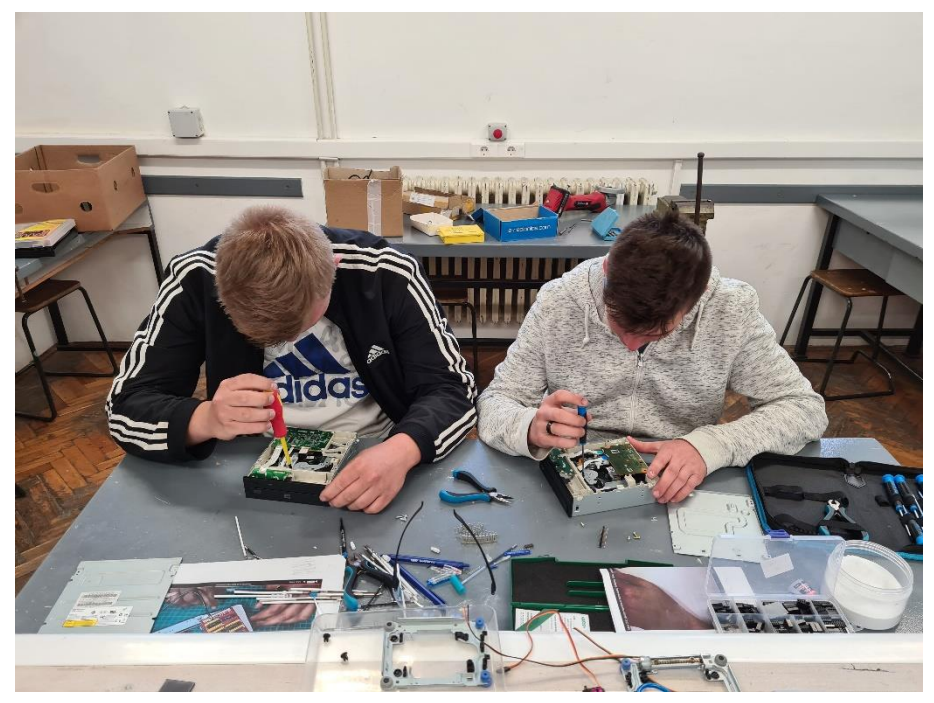

Slika 1: Rastavljanje elektroničkog otpada

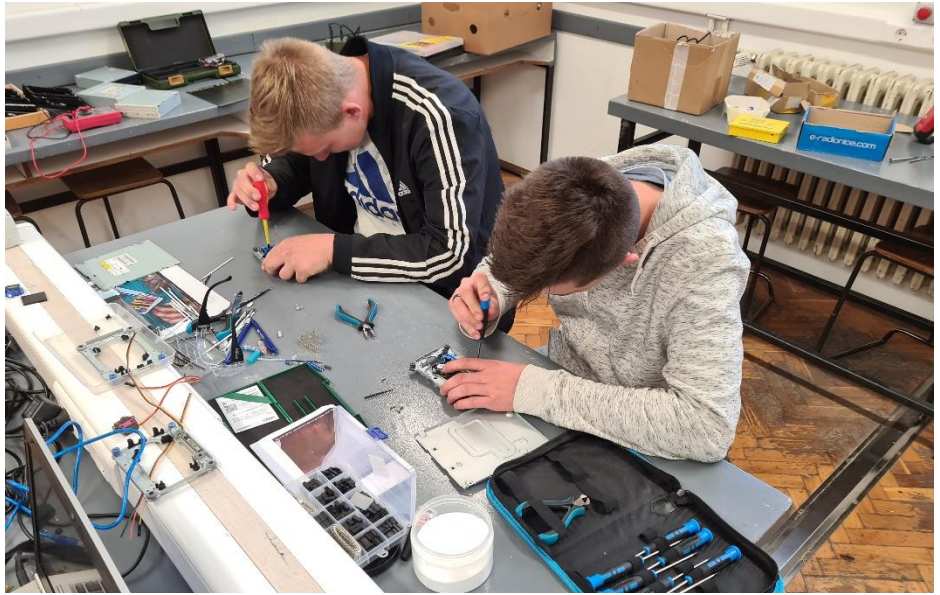

Slika 2: Rastavljanje elektroničkog otpada

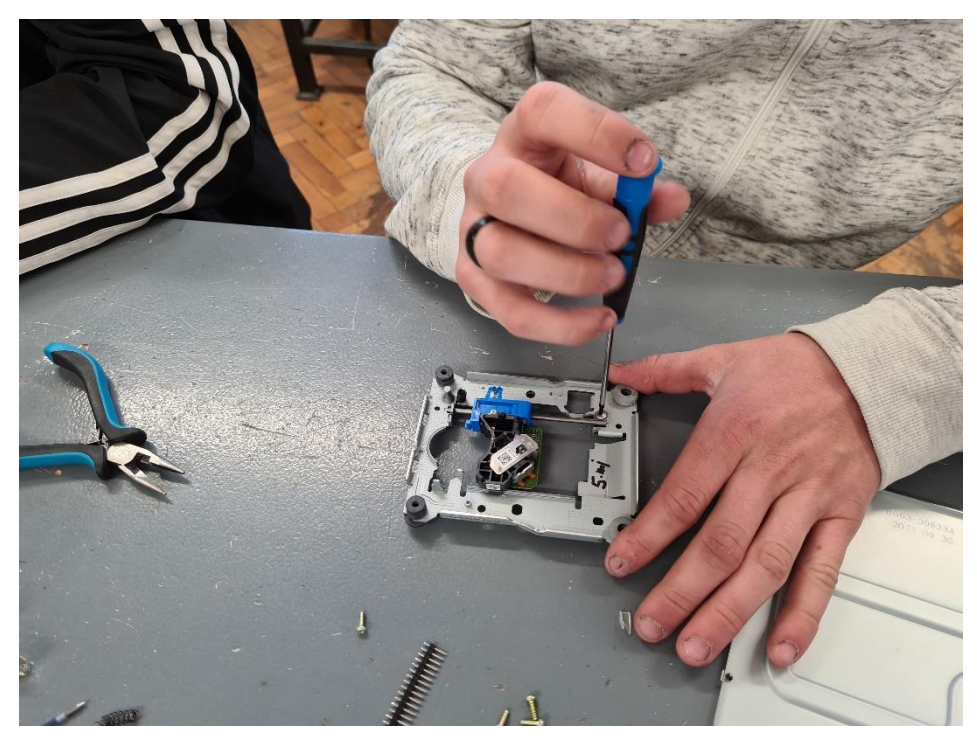

Slika 3: Rastavljanje elektroničkog otpada

## 3. Instalacija i programskog alata

Kako bi Artuino – mini CNC plotter mogao funkcionirati, odnosno crtati potrebno je na računalo instalirati programski alat Benbox koji omogućava crtanje i učitavanje različitih crteža te prijenos istih na Arduino mikrokontroler.

Postupak instalacije kao i povezivanja programskog alata s arduino mikrokontrolerom prikazan je kroz sljedećih nekoliko fotografija.

| 🔀 Setup - Benbox | - 🗆 X                                                                                                    | 🖶 Setup - Benbox — 🗌 🗙                                                                                                    |
|------------------|----------------------------------------------------------------------------------------------------|----------------------------------------------------------------------------------------------------|
|                  | Welcome to the Benbox Setup<br>Wizard                                                                                                    | Select Destination Location<br>Where should Benbox be installed?                                                                                                    |
|                  | This will install Benbox 3.7.99 on your computer.<br>It is recommended that you dose all other applications before<br>continuing.<br>Click Next to continue, or Cancel to exit Setup. | Setup will install Benbox into the following folder.   To continue, click Next. If you would like to select a different folder, click Browse.   D:\Program Files\Penbox   Browse   At least 69,9 MB of free disk space is required. |
|                  | Next > Cancel                                                                                                    | < Back Next > Cancel                                                                                                    |
| Slika 4: Inst    | talacija programskog alata Benbox                                                                                                    | Slika 5: Instalacija programskog alata Benbox                                                                                                    |

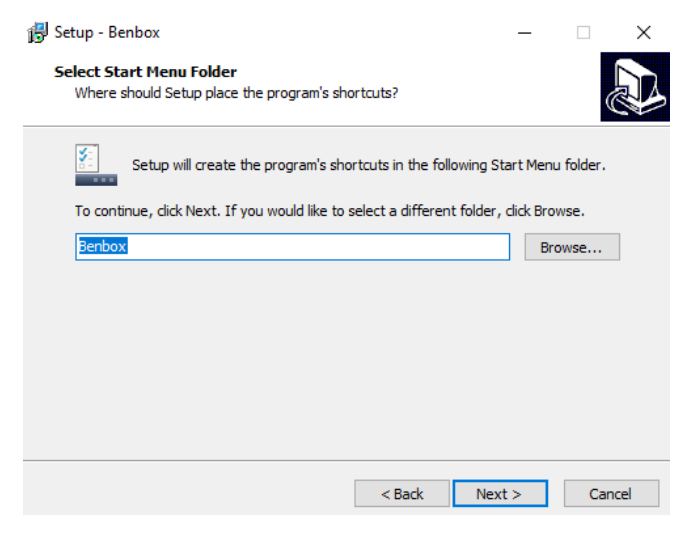

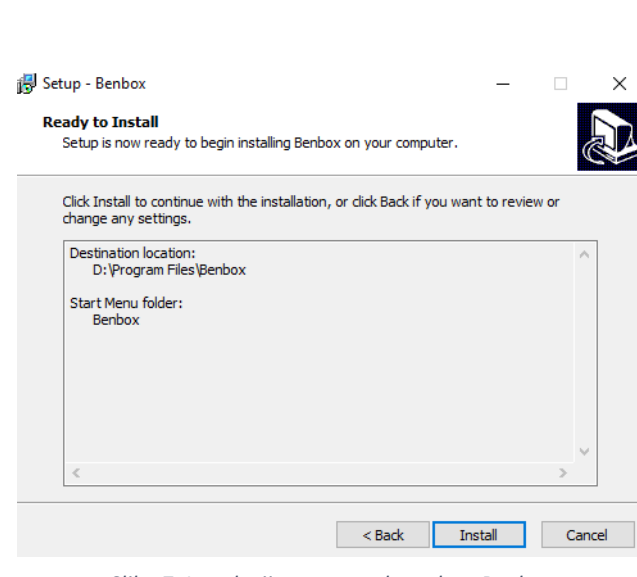

Slika 6: Instalacija programskog alata Benbox

Slika 7: Instalacija programskog alata Benbox

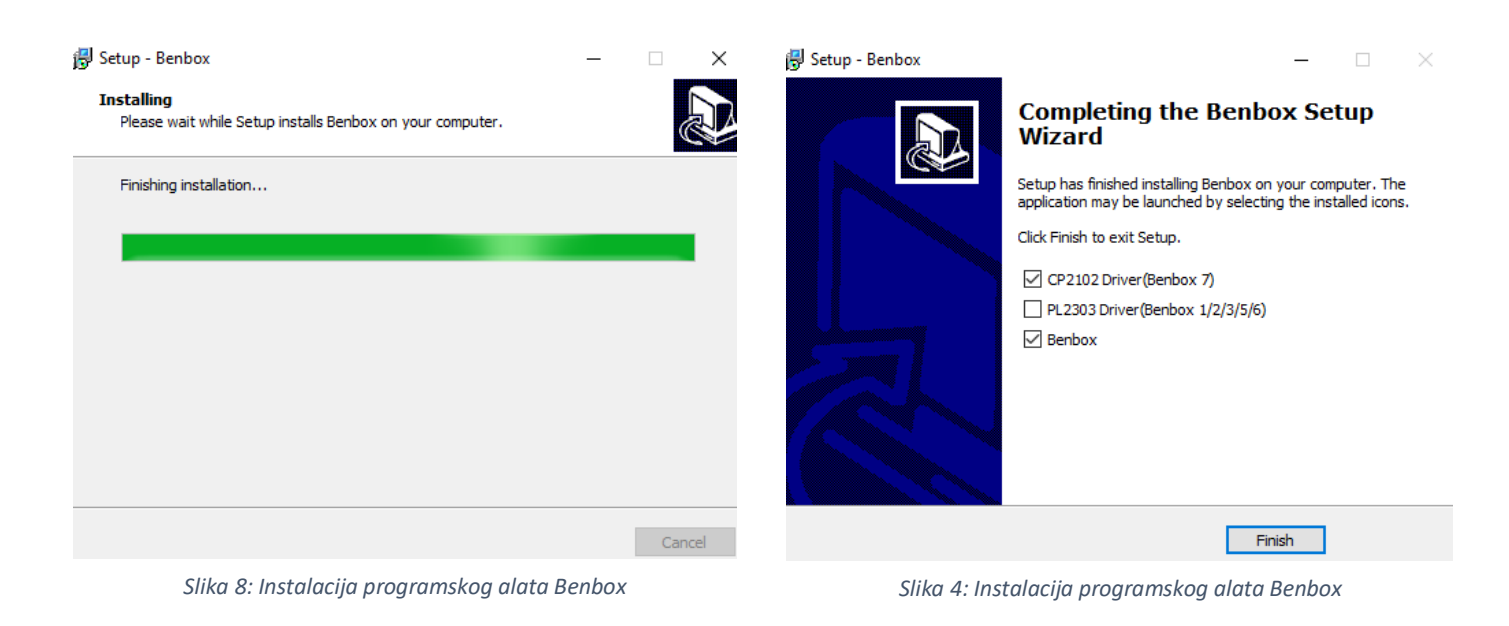

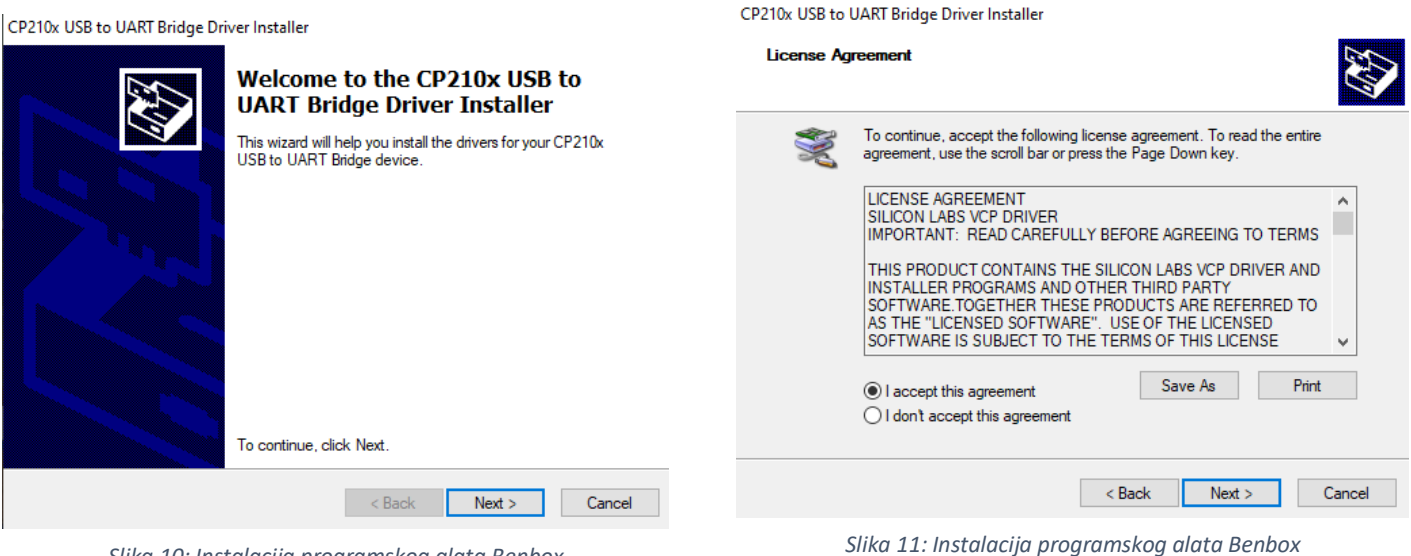

Slika 10: Instalacija programskog alata Benbox

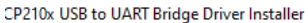

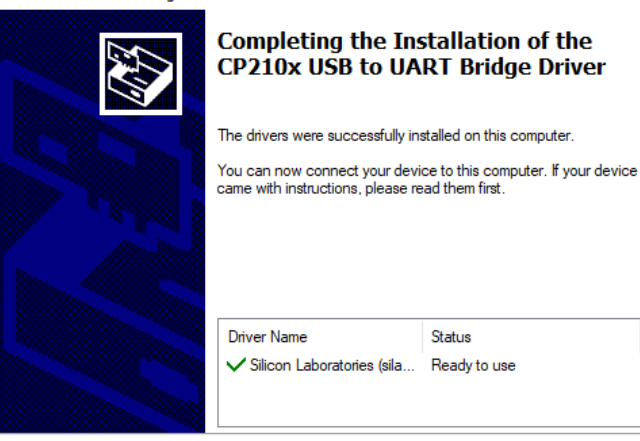

Slika 12: Instalacija programskog alata Benbox

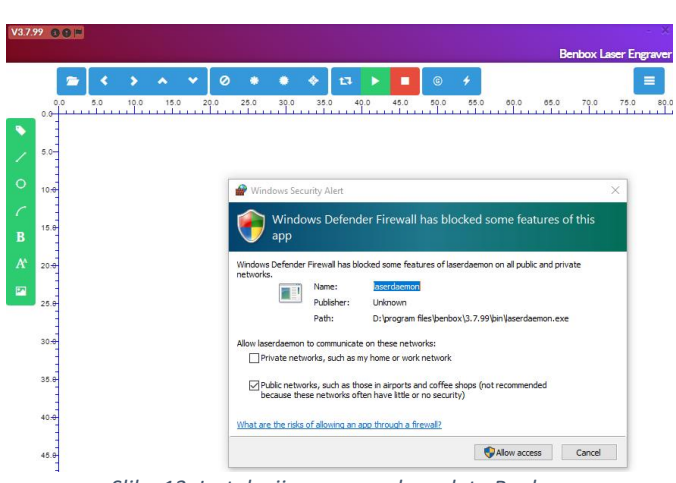

Slika 13: Instalacija programskog alata Benbox

Nakon uspješne instalacije programskog alata potrebno je provjeriti na kojem računalnom portu je spojen Arduino mikrokontroler te instalirati na njega firmware update programskog alata.

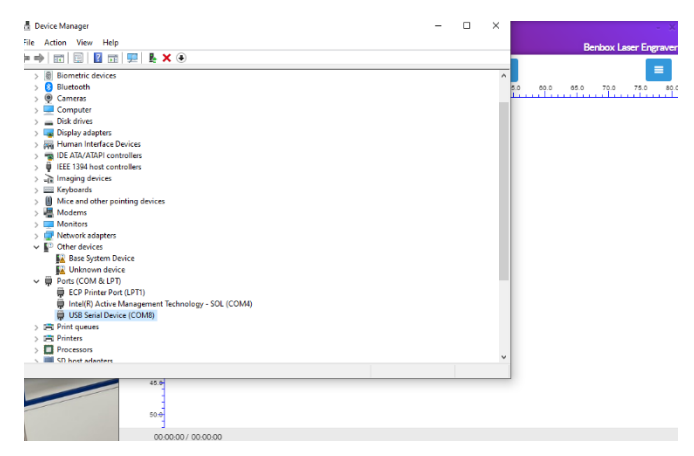

Slika 14: Podešavanje i postavljanje programskog alata Benbox

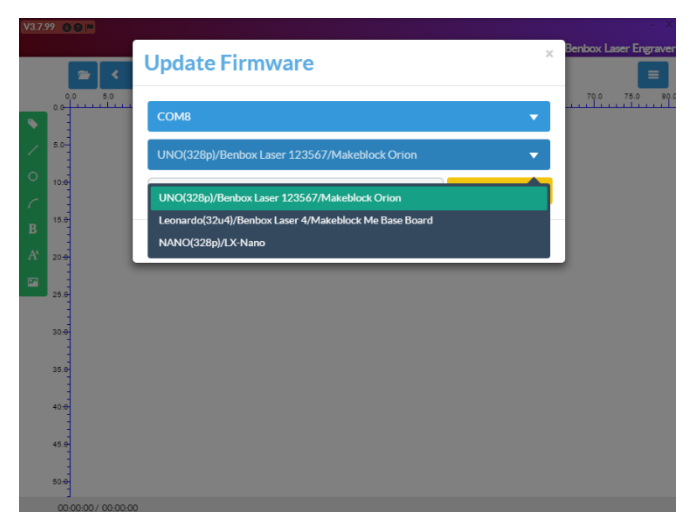

*Slika 16: Podešavanje i postavljanje programskog alata Benbox* 

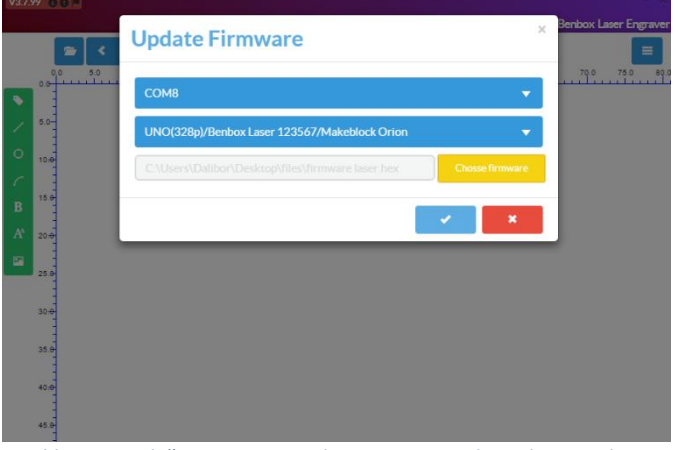

Slika 18: Podešavanje i postavljanje programskog alata Benbox

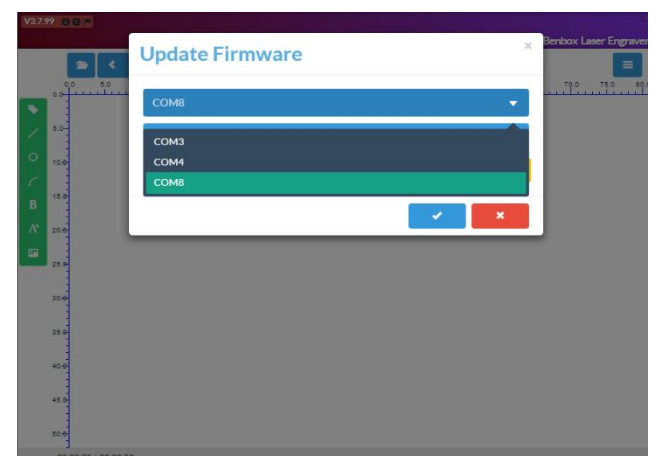

Slika 15: Podešavanje i postavljanje programskog alata Benbox

| V3.    | 7.99 💿 🔛 |                                               |                       |
|--------|----------|-----------------------------------------------|-----------------------|
|        | 2 <      | Update Firmware ×                             | Benbox Laser Engraver |
| •      | 0.0 5.0  | СОМ8                                          | 70.0 75.0 80.0        |
| 1      | 5.0-     | UNO(328p)/Benbox Laser 123567/Makeblock Orion |                       |
| 0      | 10.0     | Where is the firmware ? Chosse firmware       |                       |
| C<br>R | 15.0     |                                               |                       |
| A      | 20.0     | × ×                                           |                       |
|        | 25.0-    |                                               |                       |
|        | 300      |                                               |                       |
|        |          |                                               |                       |
|        | 35.0     |                                               |                       |
|        | 40.0     |                                               |                       |
|        | 45.0     |                                               |                       |

Slika 17: Podešavanje i postavljanje programskog alata Benbox

Nakon uspješno instaliranje nadogradnje potrebno je u programu podesiti početne parametre kako bi CNC plotter uspješno radio. Nakon toka potrebno je ili učitati već gotov grafički dizajn ili napraviti novi, vlastiti direktno u programu te izvršiti očitanje grafike na arduino mikrokontroler.

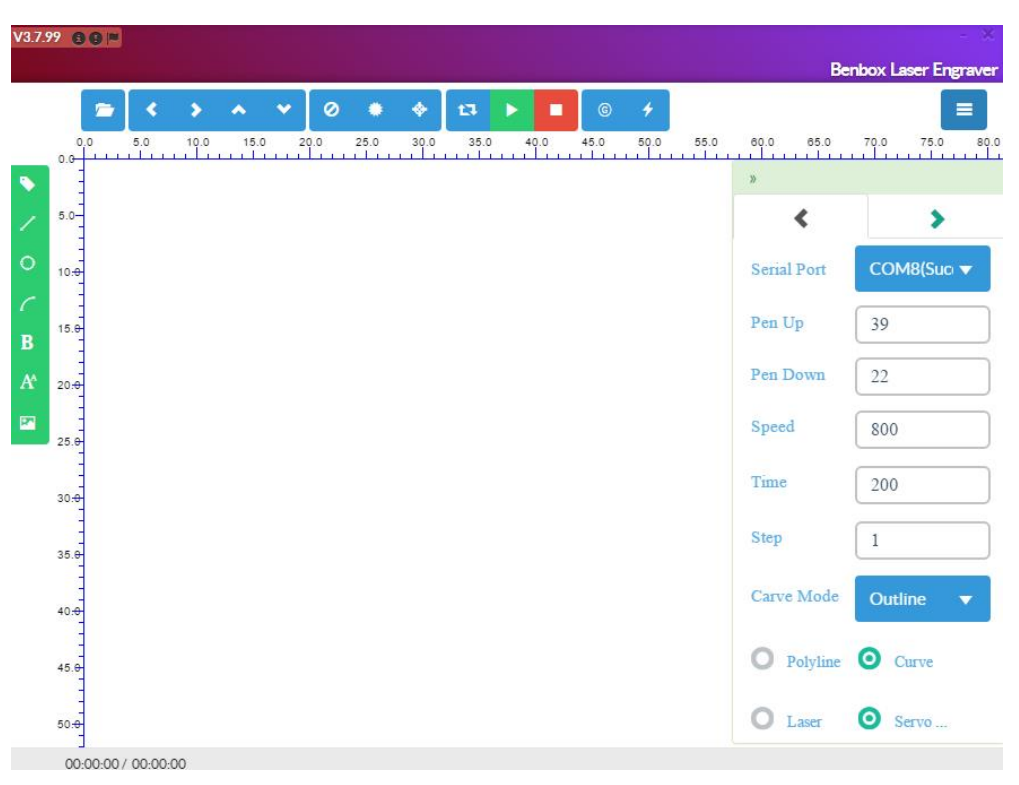

Slika 5: Podešavanje parametara CNC uređaja u programskog alatu Benbox

|                  |     |      |      |   |     |      |      |      |      |      |      |      |      | Be     | enbox La | ser Eng | rave |
|------------------|-----|------|------|---|-----|------|------|------|------|------|------|------|------|--------|----------|---------|------|
| -                | *   | >    | ^    | ۲ | 0   | ۰    | *    | 13   | > •  | G    | 4    |      |      |        |          |         | =    |
| 0.0              | 5.0 | 10.0 | 15.0 | 2 | 0.0 | 25.0 | 30.0 | 35.0 | 40.0 | 45.0 | 50.0 | 55.0 | 60.0 | 65.0   | 70.0     | 75.0    | 80   |
|                  |     |      |      |   |     |      |      |      |      |      |      |      | »    |        |          |         |      |
| 5.0              |     |      |      |   |     |      |      |      |      |      |      |      |      | <      |          | >       |      |
|                  |     |      |      |   |     |      |      |      |      |      |      |      |      |        | Х        | )       | 1    |
| 10.0             |     |      |      |   |     |      |      |      |      |      |      |      | STE  | P      | 2        | 3       |      |
| 15.0             |     |      |      |   |     |      |      |      |      |      |      |      | DIF  | R      | 5        | 6       |      |
| 20.0             |     |      |      |   |     |      |      |      |      |      |      |      | MI   | N      | •1       | .1      |      |
|                  |     |      |      |   |     |      |      |      |      |      |      |      | MA   | Х      | •1       | 1       |      |
| 25.0             |     |      |      |   |     |      |      |      |      |      |      |      | PPI  | М      | 300      | 30      | 0    |
| 30 <del>.0</del> |     |      |      |   |     |      |      |      |      |      |      |      |      |        | 0        | 1       | 1    |
| 35.0             |     |      |      |   |     |      |      |      |      |      |      |      | LAS  | SER    | 12       | 12      |      |
| -                |     |      |      |   |     |      |      |      |      |      |      |      | SEF  | RVO    | 11       | 0       |      |
| 40. <del>0</del> |     |      |      |   |     |      |      |      |      |      |      |      | FEI  | ED RA. | . 3000   |         |      |
| 45.0             |     |      |      |   |     |      |      |      |      |      |      |      |      |        |          |         | _    |
|                  |     |      |      |   |     |      |      |      |      |      |      |      |      |        |          | 1       |      |
| 50.0             |     |      |      |   |     |      |      |      |      |      |      |      |      |        |          |         |      |

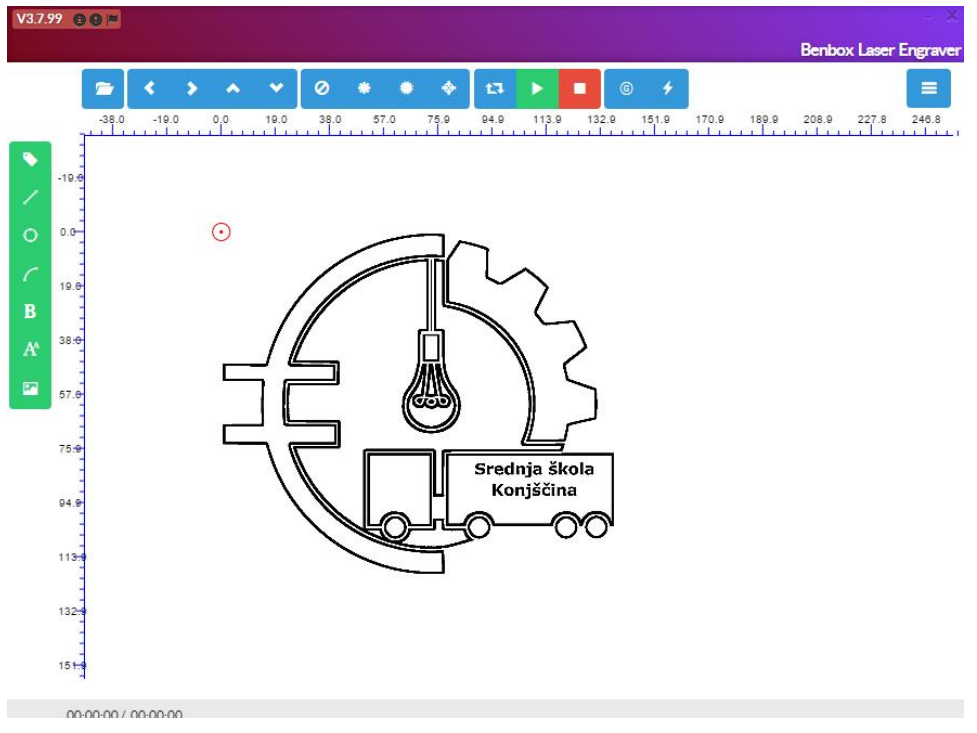

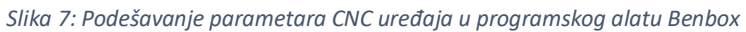

# 4. Izrada elemenata na 3D printeru

Iako je za glavno postolje iskorišten konstrukcijski dio DVD ROM-a, za dobiti funkcionalan uređaj bilo je potrebno izraditi nekoliko elemenata na 3D pisaču. Svi elementi izrađeni su u programskom alatu AUTODESK Fusion 360 te su pomoću Prusa Slicer programa prebacivani u format podržan od strane 3D pisača. Pisač korišten za izradu 3D elemenata je Prusa MK3.

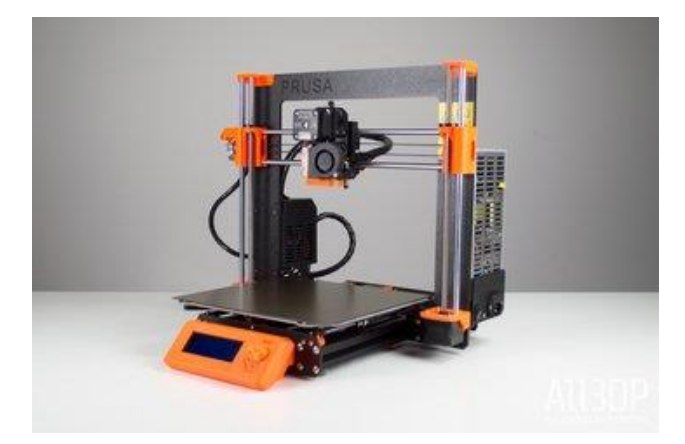

Slika 8: Prusa i3 MK3 3D pisač

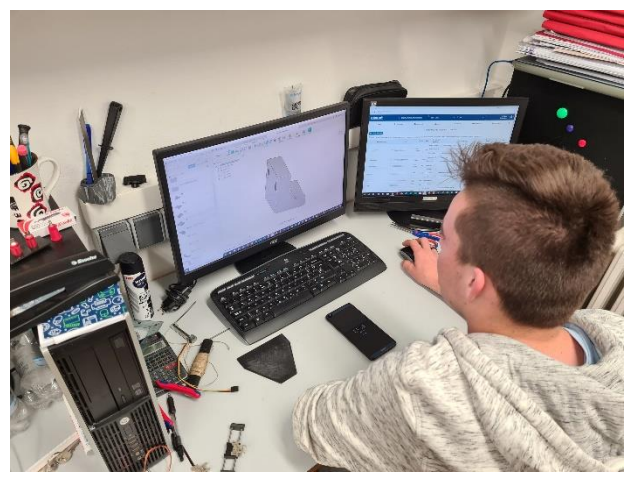

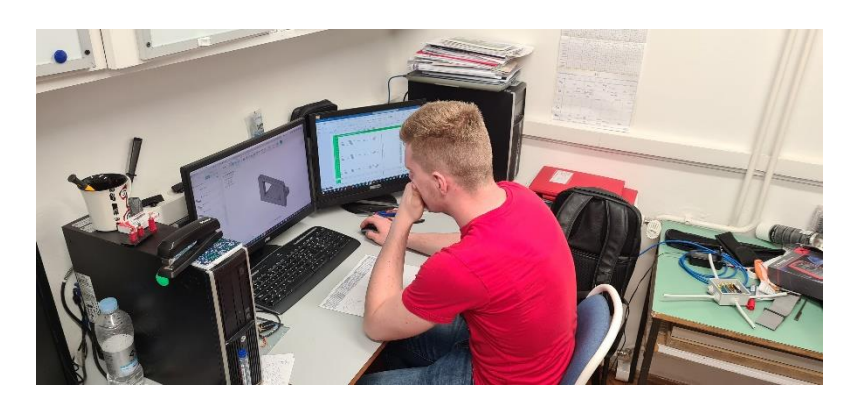

Slika 9: Izrada elemenata u alatu AutoDesk Fusion 360

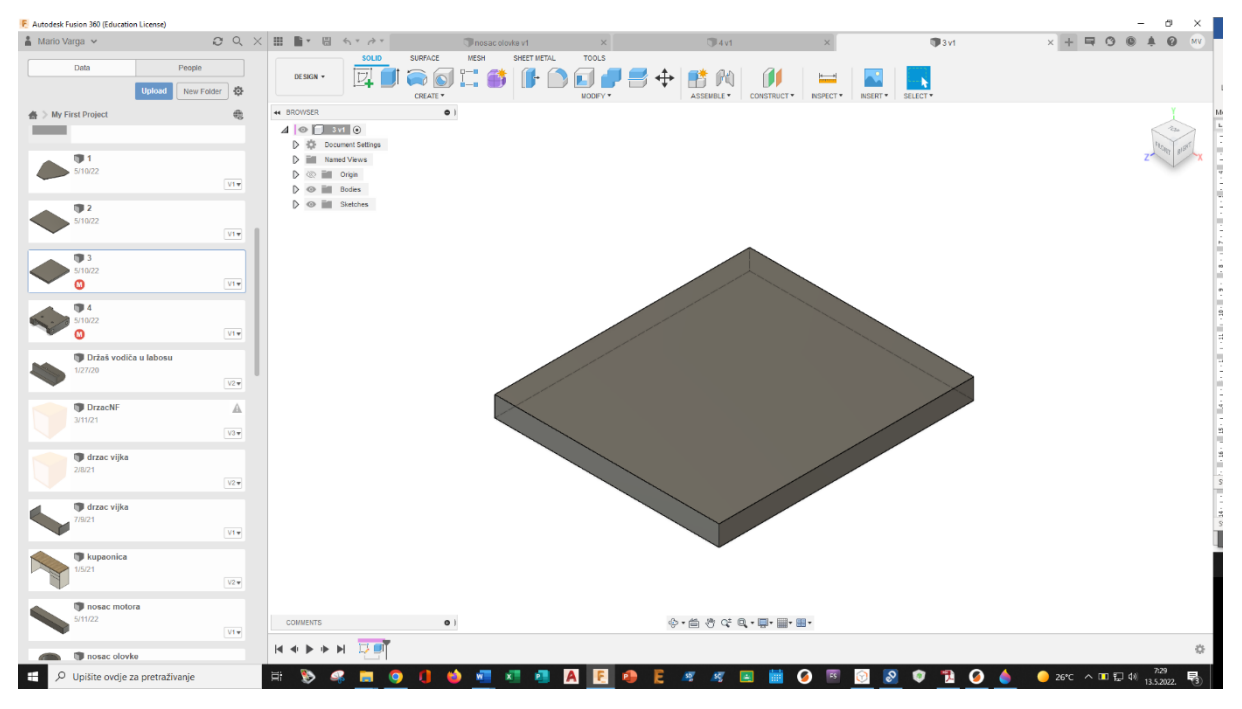

Slika 10: Postolje za servo motor

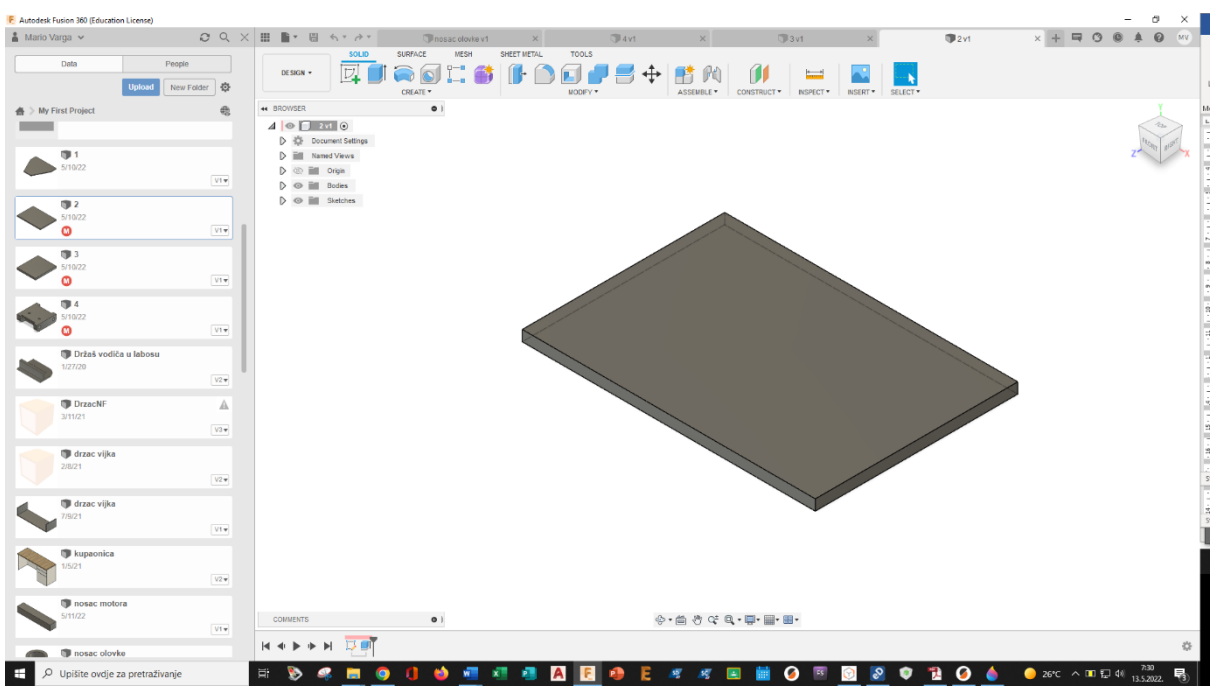

Slika 11: Postolje za Arduino mikrokontroler

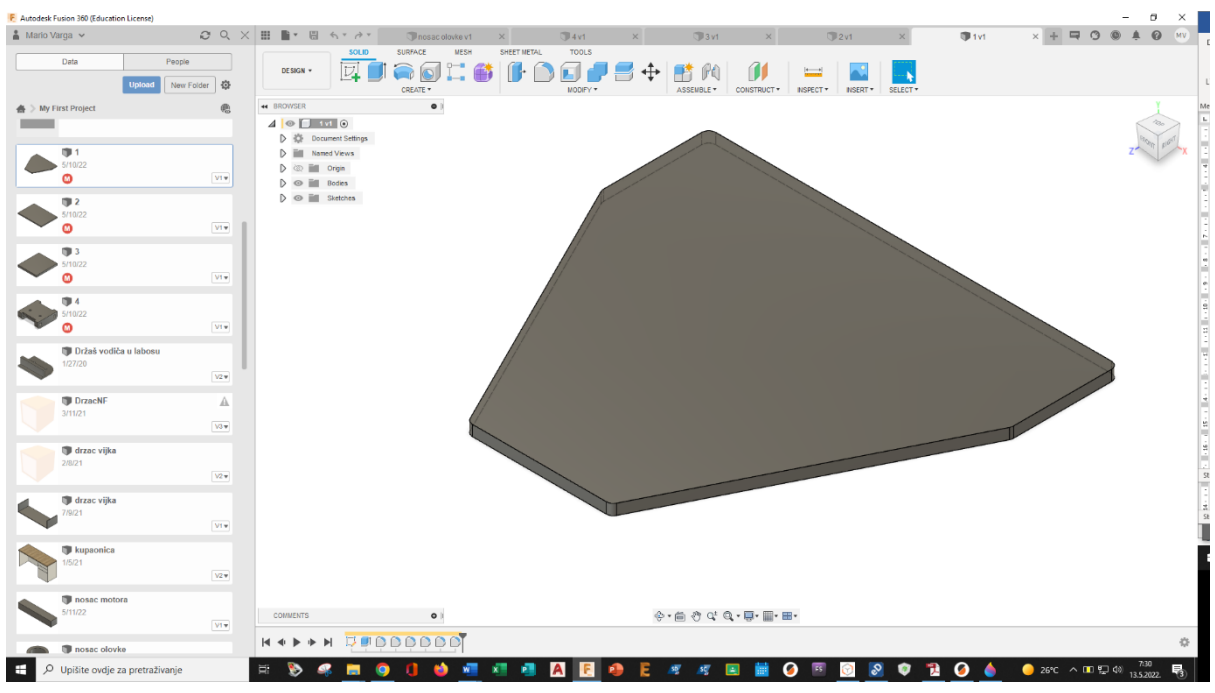

Slika 12: Postolje za motor y os

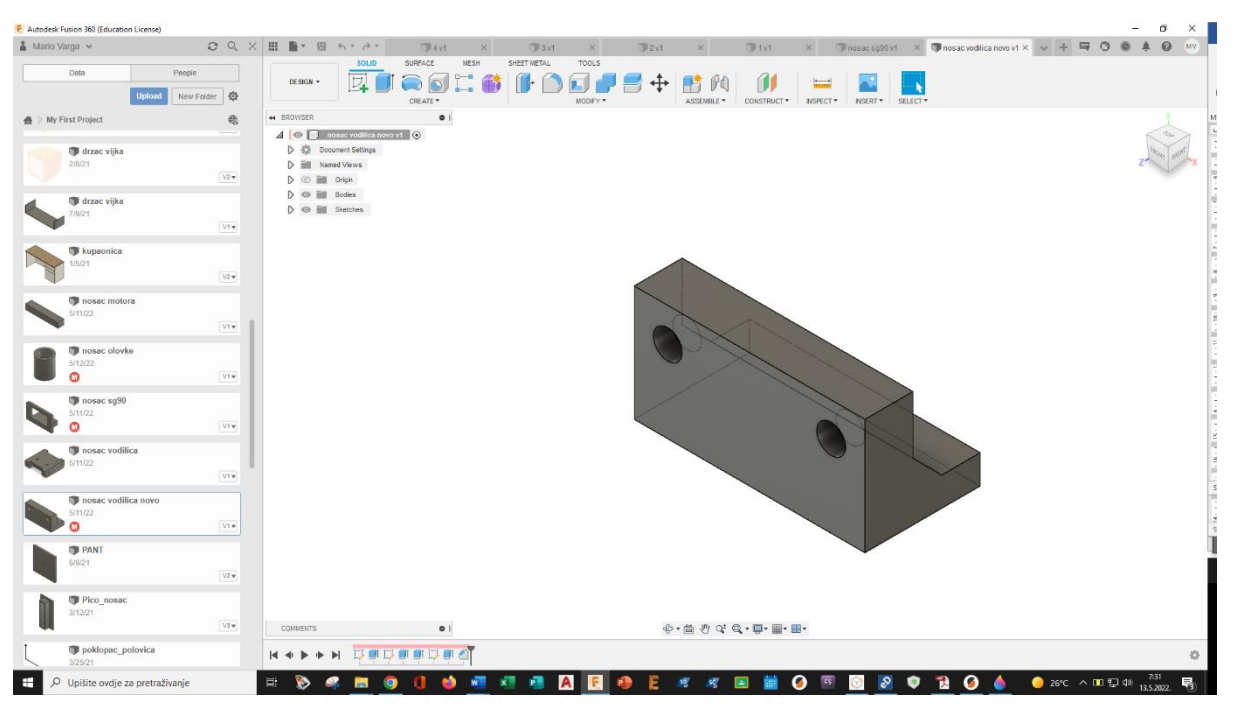

Slika 13: Nosač vodilica motora za y os

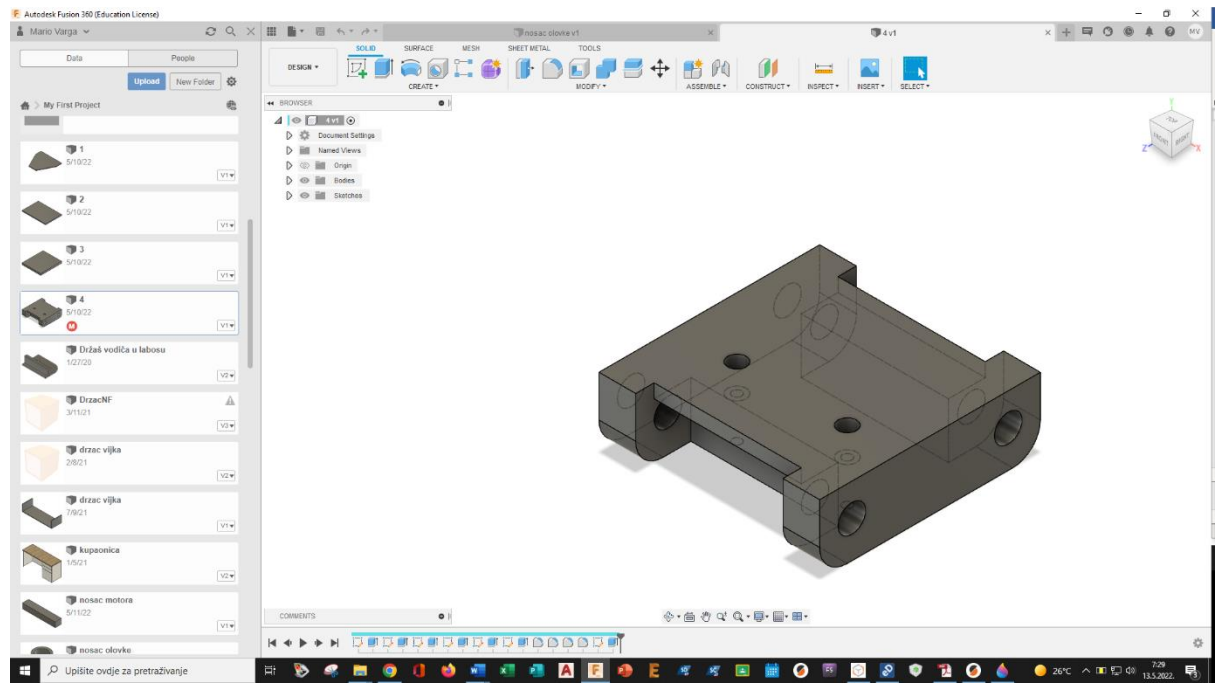

Slika 28: Nosač servo motora (1.dio)

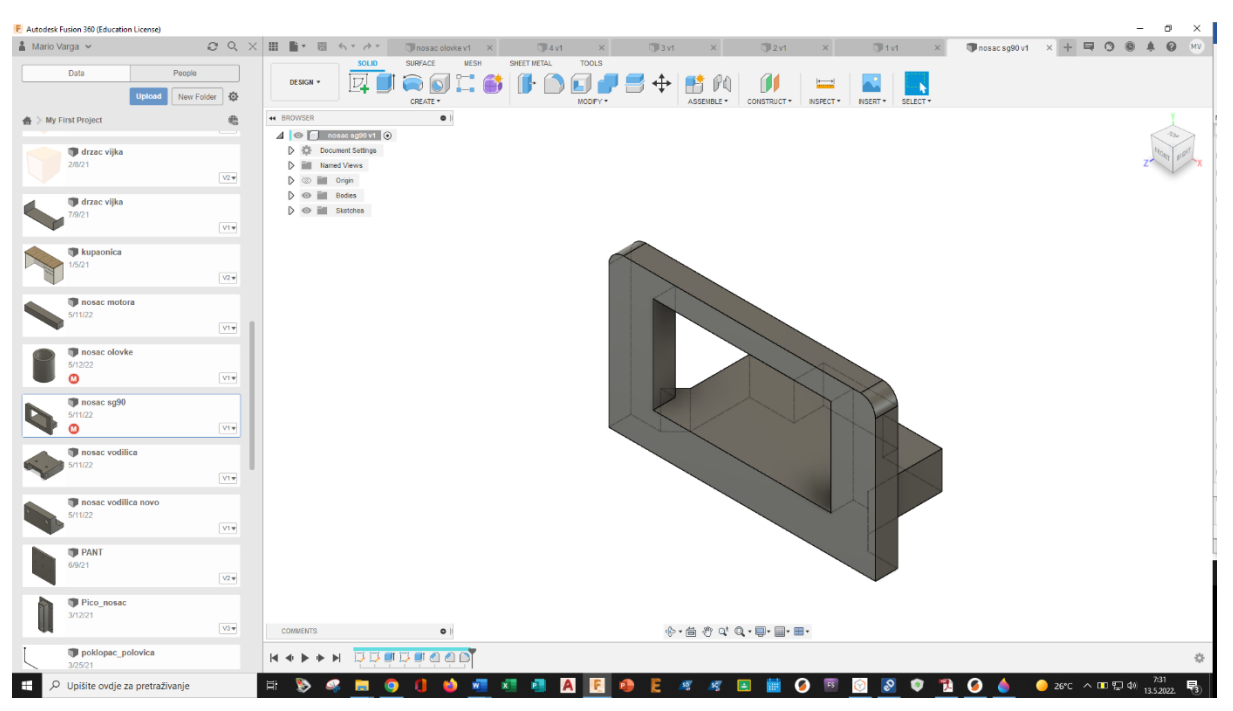

Slika 29: Nosač servo motora (2. dio)

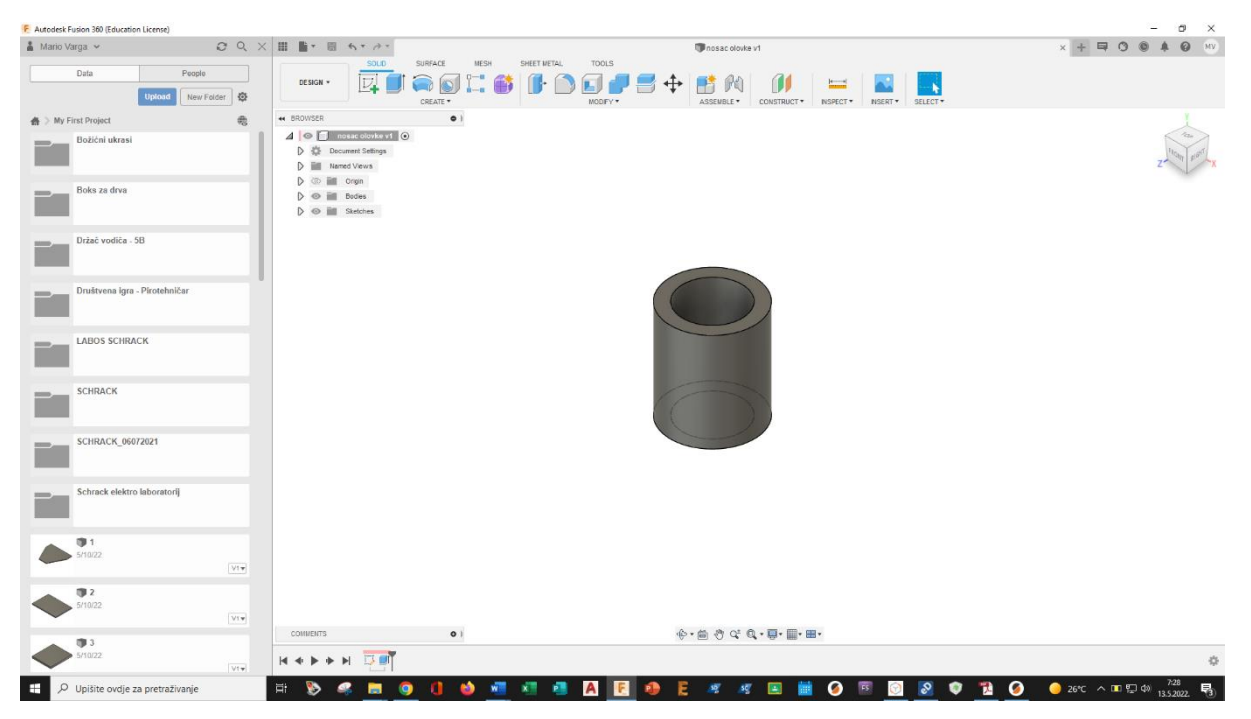

Slika 14: Nosač olovke

# 5. Sklapanje elemenata u gotov proizvod

Nakon što su ispisani svi elementi pristupilo se sklapanju Artuina u gotov proizvod. Postupak sklapanja prikazan je u sljedećih nekoliko fotografija.

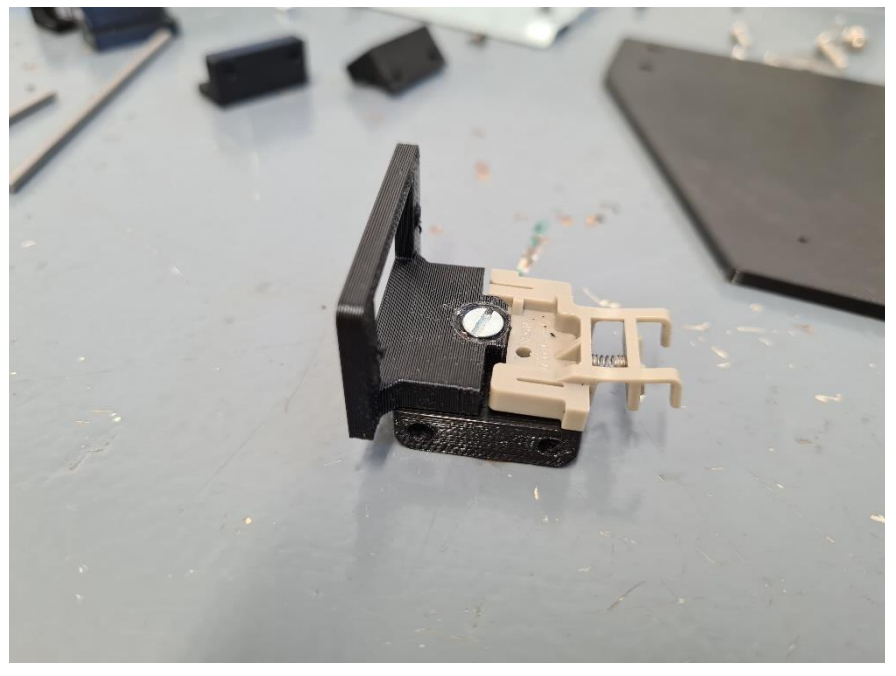

Slika 15: Sklapanje nosača za servo motor

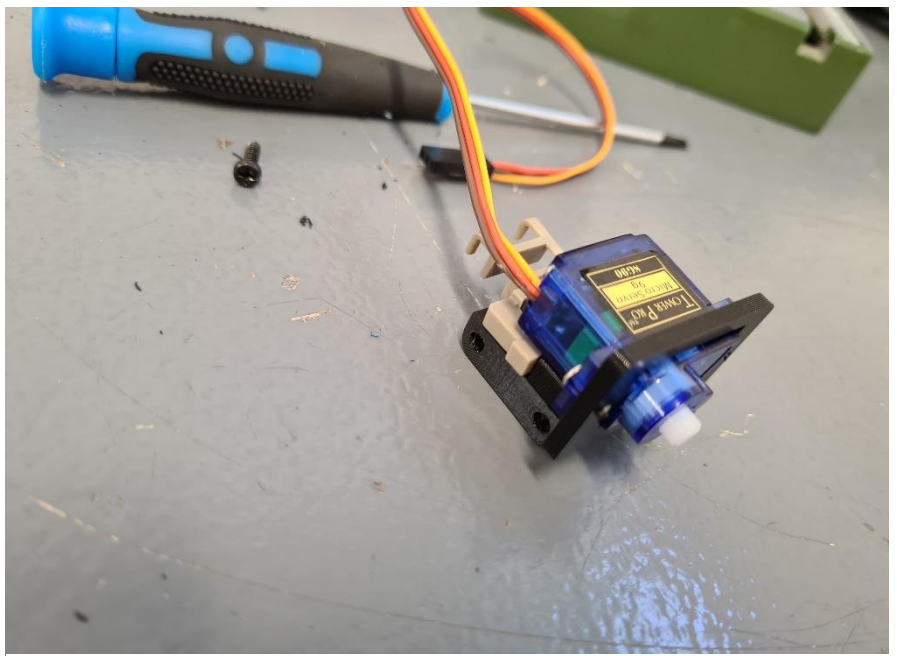

Slika 16: Montiranje servo motora na nosač

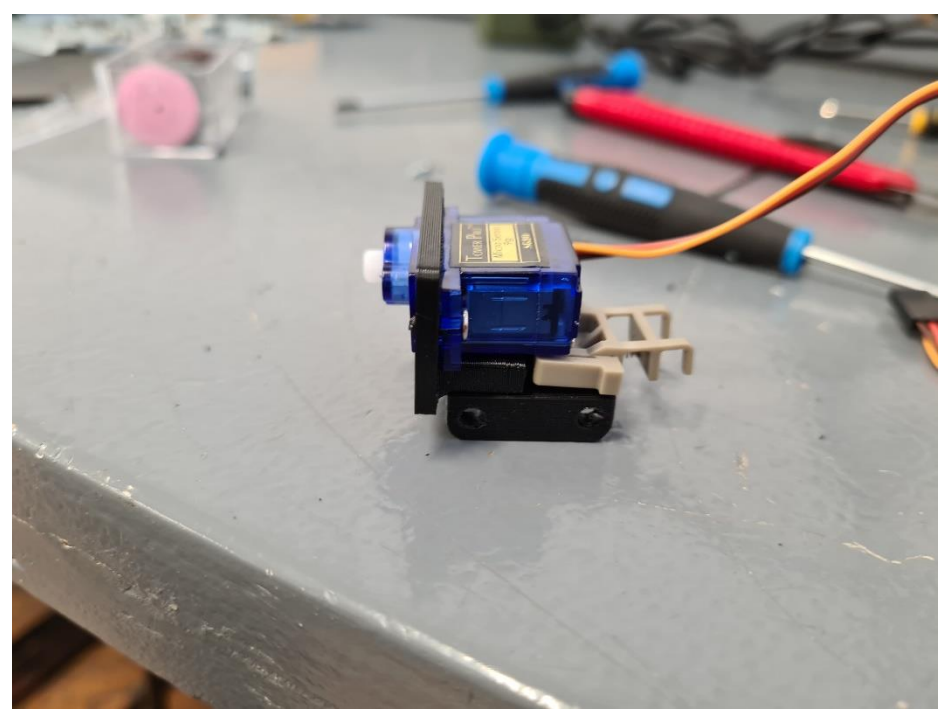

Slika 17: Montiranje servo motora na nosač

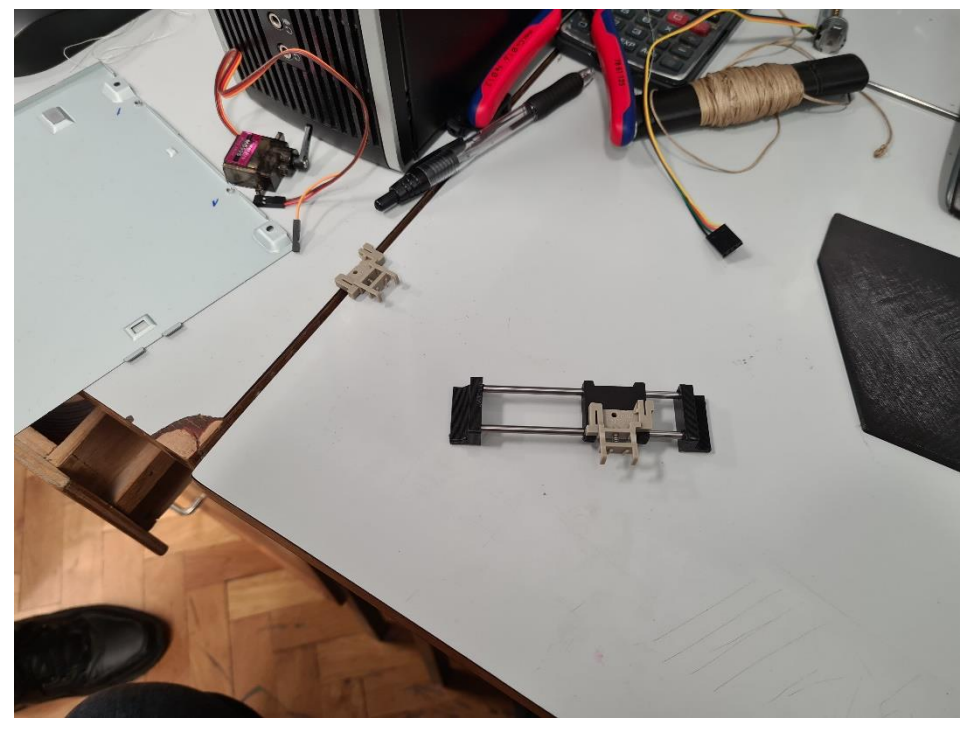

Slika 18: Montiranje vodilica za koračni motor za y os

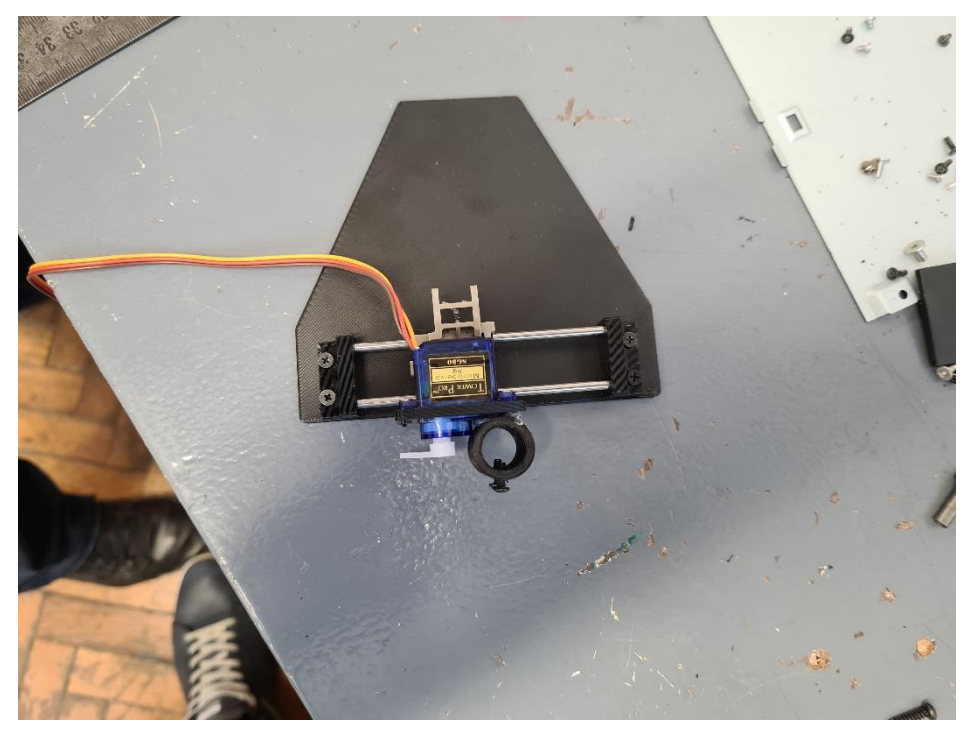

Slika 19: Montiranje nosača za olovku

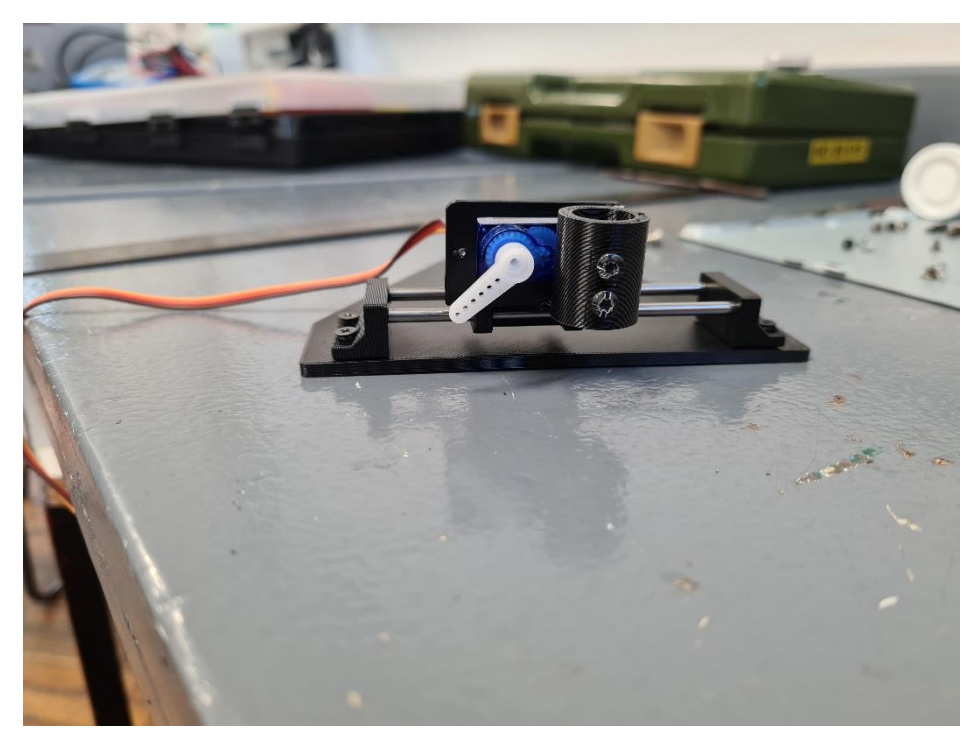

Slika 20: Montiranje nosača za olovku

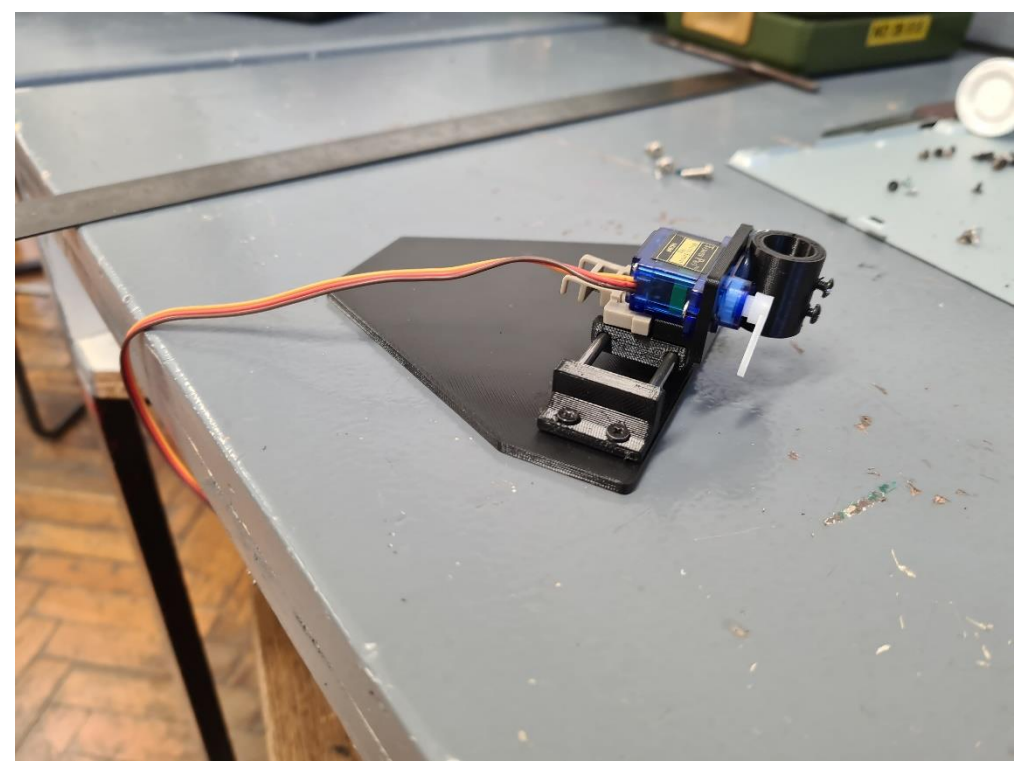

Slika 21: Montiranje nosača za olovku

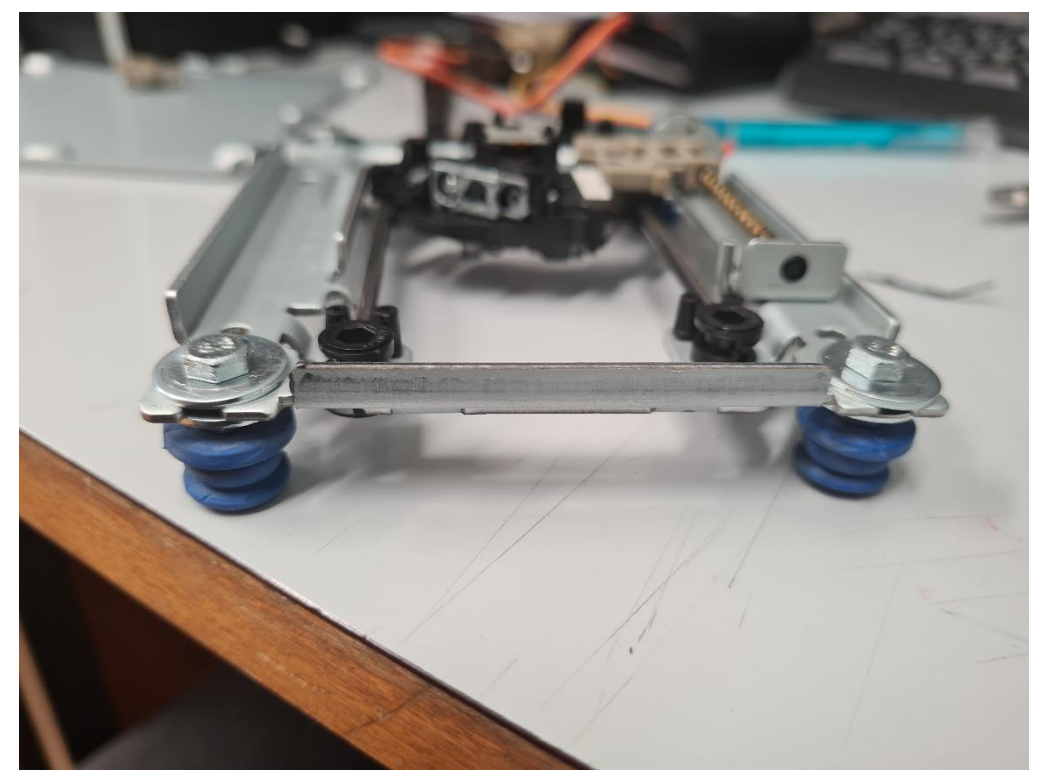

Slika 22: Montiranje postolja

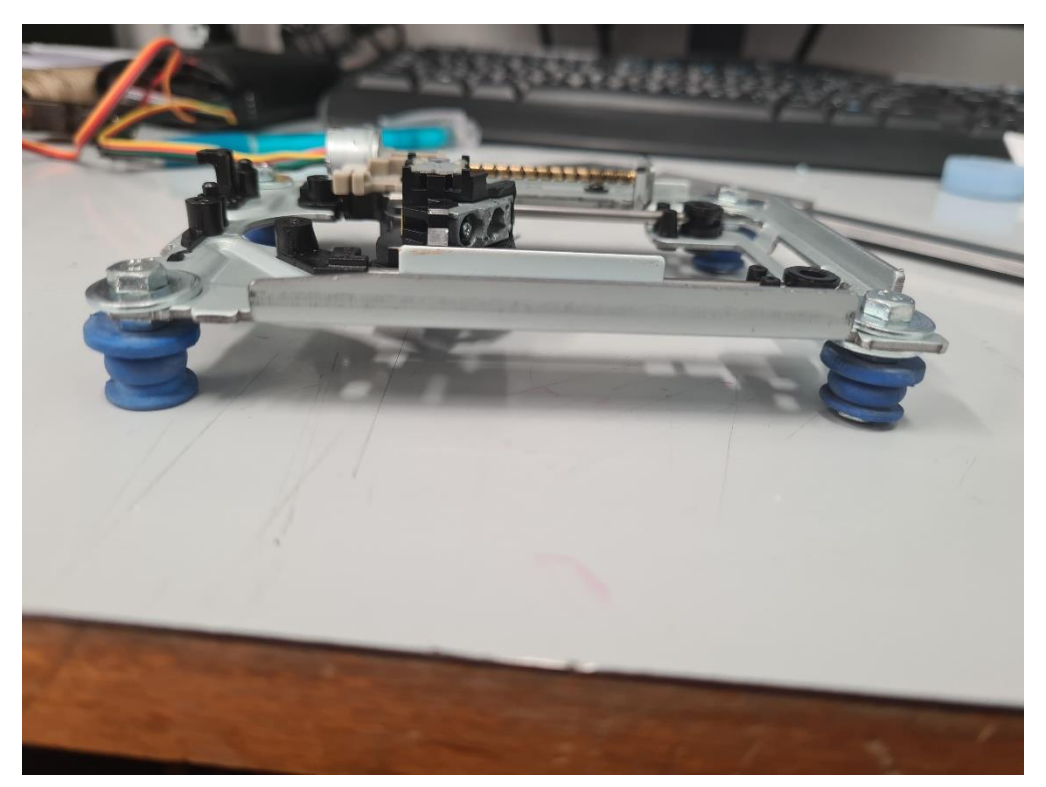

Slika 39: Montiranje postolja

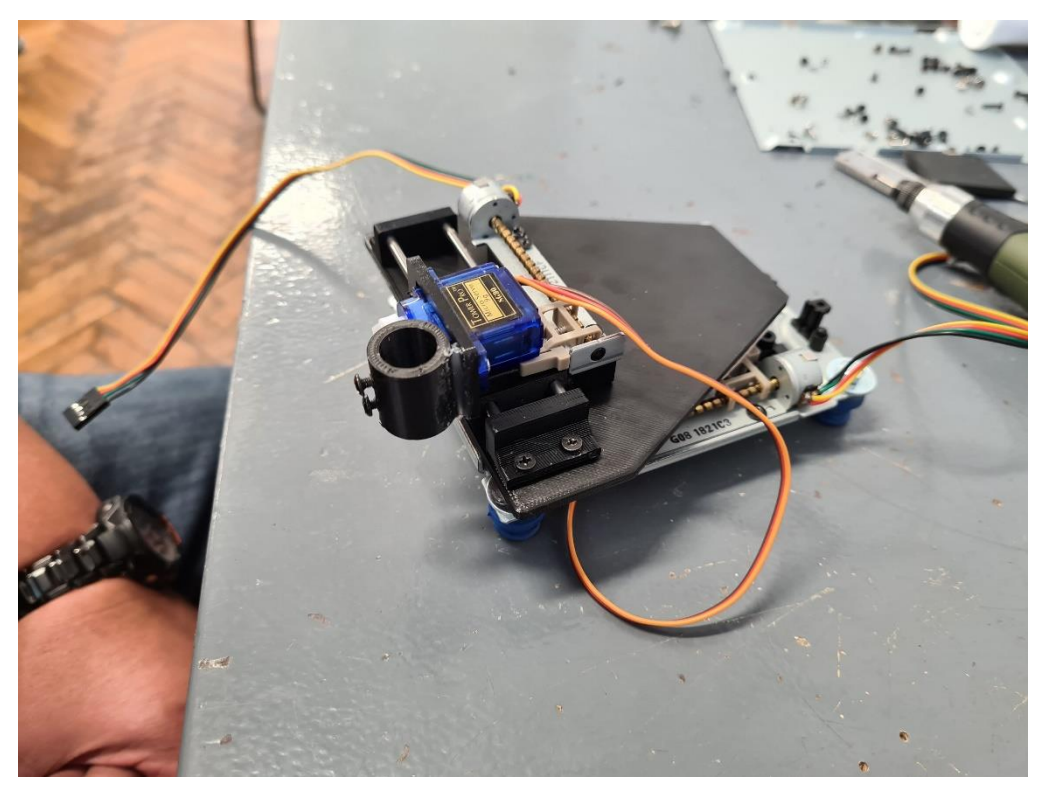

Slika 40: Montiranje nosača za x os na postolje

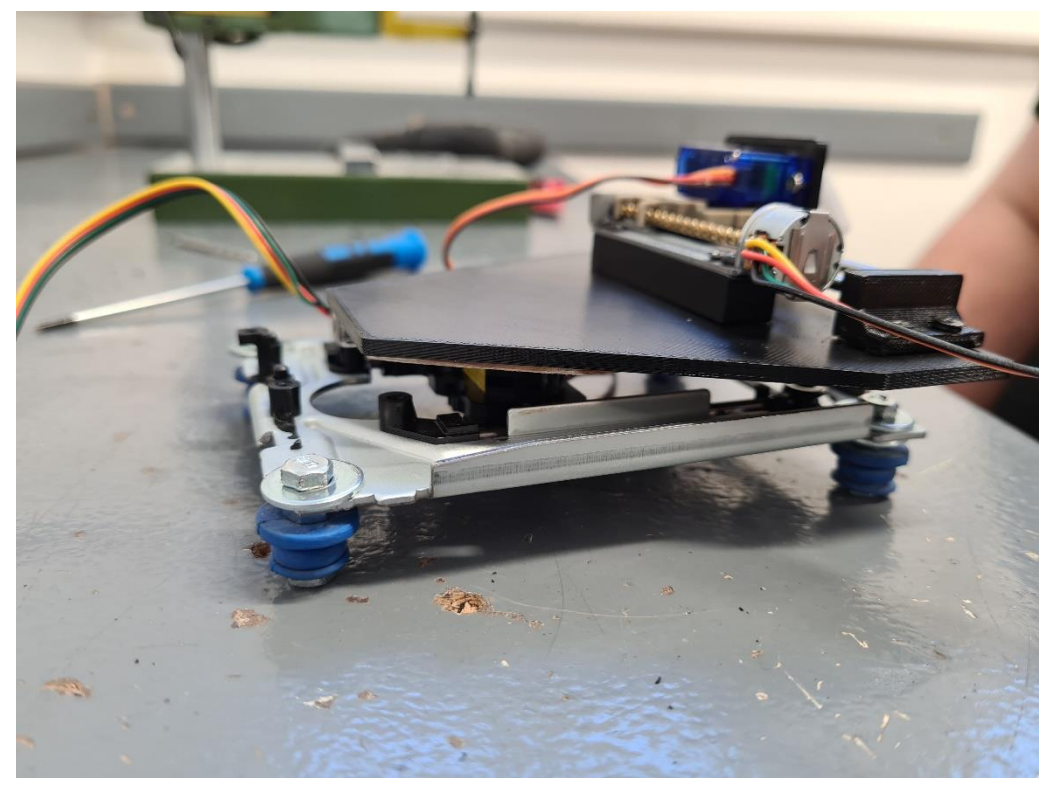

Slika 41: Montiranje nosača za x os na postolje

![](_page_20_Picture_2.jpeg)

Slika 42: Arduino i CNC shield

![](_page_21_Picture_0.jpeg)

Slika 43: Montiranje Arduina na nosač

![](_page_21_Picture_2.jpeg)

Slika 44: Montiranje Arduina na nosač

![](_page_22_Picture_0.jpeg)

Slika 45: Artuino - mini CNC crtač

![](_page_22_Picture_2.jpeg)

Slika 46: Artuino - mini CNC crtač

# 6. Testiranje Arduino crtača

Nakon uspješno odrađenog sklapanja Artuina u gotov proizvod došlo je vrijeme za ono najbolje, a to je testiranje.

![](_page_23_Picture_2.jpeg)

Slika 23: Testiranje Artuino ispisom loga Srednje škole Konjščina

![](_page_23_Picture_4.jpeg)

Slika 24: Testiranje Artuino ispisom loga Srednje škole Konjščina

![](_page_24_Picture_0.jpeg)

Slika 25: Testiranje Artuino ispisom loga Srednje škole Konjščina

![](_page_24_Picture_2.jpeg)

Slika 50: Testiranje ispisa

![](_page_24_Picture_4.jpeg)

Slika 51: Testiranje ispisa

![](_page_24_Picture_6.jpeg)

Slika 26: Testiranje ispisa